## 暑期实验室关闭、使用备案操作说明

根据省教育厅的要求,对于暑期停止使用的实验室,要进行封闭; 对于暑期继续使用的实验室,要进行登记备案。

为方便师生进行相关操作,特对实验室关闭、使用备案的操作说 明如下:

## 方式一: PC 端备案

1. 实验室安全责任人或联系人登陆"实验室安全管理信息系统" (labsafe.zju.edu.cn),登陆账号为统一身份认证号;

 点击"实验室信息",右侧显示所有名下的实验室,点击"查 看"或"确认"进入房间;

| 神疗             | <b>大学</b> 实验室安全管理信息系统                                      | ● 修改密码 ● 注销退出 」<br>次迎您                  |  |
|----------------|------------------------------------------------------------|-----------------------------------------|--|
| Z HEJIANG UNI  | ERSITY                                                     | 2017-07-10 09:                          |  |
| (信) 实验室信息 9    | 验了 一 实验室复查 实验室评优 用户管理 实验室查询 实验室关闭 实验室设备 实验室隐患 实验室地图 自查活动管理 |                                         |  |
|                |                                                            | 1途 达标状态 实验室信息                           |  |
| 铎              |                                                            | 「「」 「 」 」 「 」 」 」 」 」 」 」 」 」 」 」 」 」 」 |  |
| 大学<br>验室与设备管理处 | 2 #2317-1 实验室房间 #2### 从西班八方#                               | 魂                                       |  |
|                |                                                            |                                         |  |
| 3.             | 暑期继续使用的实验室,点击"使用备案"                                        | "完成使用备案;                                |  |

4. 对将关闭的实验室,点击"实验室关闭"即完成实验室关闭。

|                                   | ● 修改密码 ● 注销退出 <u>自直须</u> |                                     |                   |                    |
|-----------------------------------|--------------------------|-------------------------------------|-------------------|--------------------|
| (一) 浙ジナ学                          | <u> </u>                 | 室安全管理信息系统                           |                   | 欢迎您:章              |
| ZHEJIANG UNIVERSITY               |                          | 王文王百年旧心尔列                           |                   | 2017-07-10 09:54:4 |
| 首页说明 个人信息 实验室信息 实验室自查 实           | 验室复查 史验室》                | 📊 用户管理 实验室查询 实验室关闭 实验室设备 实验室隐患 实验室地 | 图 自查活动管理          |                    |
| <b>R</b>                          | 基本信息                     |                                     |                   |                    |
| □ < □ 实验室选择 □ < □ < □ < □ < □ < □ | 实验室名称:                   | 东四317-1                             | 校区                | 紫金港                |
| ■ □ 实验室与设备管理处                     | 所屋:                      | 实验室与设备管理处                           | 楼宇                | 东四教学楼              |
|                                   | 房间号:                     | 317-1                               | 用途                | 测试                 |
|                                   | 大分类:                     | 实验室 🗸                               | 小分类:              |                    |
|                                   | 状态:                      | 启用 🙀 🗕                              | <b>注</b>          |                    |
|                                   | 地图位置                     |                                     | <b>廿</b> ~1       | 史用备柔" 및"头粒 📗       |
|                                   | 号期备案                     |                                     | 关闭,               | ? 完成备案申报           |
|                                   | 使用备案                     | 实验室关闭                               | ] <b>"</b> 实验室关闭时 |                    |

5. 关闭后的实验室,可根据需要随时再次启用。

方式二: 微信备案

首先,请关注微信公众号"浙江大学实验室 安全",与废弃物处置使用的是同一个公众 号。可通过扫描右边二维码加入关注公众号。

关注后,具体操作步骤如下:

1. 点击下边 "备案/关闭"菜单

- 2. 点击中间"暑期实验室备案、关闭区域"
- 3. 视需要,点击"关闭实验室"或"暑期备案"。
- 4. 关闭后的实验室,可根据需要再次重新启用。

| 中国电信 <sup>€</sup> Q ◎ 2.5K/s 滲 & ",Ⅲ 號::Ⅱ 43% ■_ 中午12:47 |                                                                                          |
|----------------------------------------------------------|------------------------------------------------------------------------------------------|
| ← 浙江大学实验室安全                                              | X 浙江大学实验室与设备管理处 :                                                                        |
|                                                          | く Q 房间名/学院/姓名/学号/工号 🛛 🛛 🛛                                                                |
| ■ <u>实验室关闭</u>                                           | 返回主页                                                                                     |
| 暑期实验室                                                    | <u>东四316-3</u><br>关闭实验室 <sup>1</sup> 暑期备案 <sup>2</sup><br>3)视情况,点击<br>"关闭实验室"<br>或"暑期备案" |
| 备案、关闭                                                    | <u>东四316-5</u><br>关闭实验室 已备案                                                              |
| 实验室暑期备案/关闭                                               | <u>东四316-6</u>                                                                           |
| 查看全文<br>○获取中                                             | 关闭实验室     已备案       东四316-7     2017-07-09                                               |
| 2) <u>点击上面"暑期实验室备案、关闭"区域</u><br>1)点击下边"备案/关闭"菜单          | 实验室关闭:2017-07-09 22:52                                                                   |
| ▲ 废弃物处置 备案/关闭 最新信息                                       | 里新后用头验至                                                                                  |
|                                                          |                                                                                          |

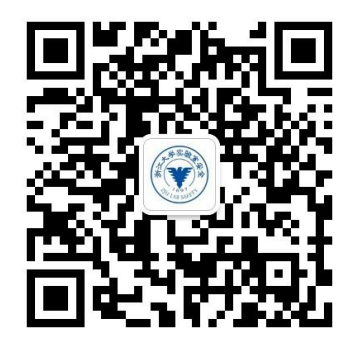

学院查询方式(仅通过 PC 端)

学院领导和秘书可通过安全系统的"实验室关闭"菜单(见下图),查询学院所有实验室的备案及关闭情况,具体操作如下: 1. 登陆"实验室安全管理信息系统",点击"实验室关闭"菜单;

 欲查询已备案继续使用的实验室时,勾选"暑期申请"菜单, 按"查询"键;

3. 欲查询已关闭实验室时,勾选"已关闭"菜单,按"查询"键;

 查询未申报实验室,下拉"暑期申请状态"菜单,选择"未申 请"后,按"查询"键。

| 2          | 庆        | 验室安全          | 管理信                         | 总秘末      | 查询菜单                  | <u>単</u>      | 查询     | 操作                       |
|------------|----------|---------------|-----------------------------|----------|-----------------------|---------------|--------|--------------------------|
| 实验室        | 复查       | 实验室评优 实验室查询 习 | 验室关闭 实验室设备 实验               | 验室隐患 实   | 验室地图 自查活              |               |        |                          |
| 主任         | ٨.       | <u> </u>      | 軽変人・                        |          | ]                     |               |        |                          |
| 英田<br>  法我 | Z.       | 合心酒•          | 44.77.1                     |          | 」<br>又期中 <b>违</b> 状态。 | 全部            | •      | 杏询                       |
|            | ►<br>₩8œ |               |                             | 山北江      | 者効中頃1八心・<br>一口阯封冬     | 도 #P<br>全部    | -      |                          |
|            | ·AUH     |               |                             |          |                       | 未申请           |        | 교사교                      |
|            | -4       | 实验室名称         | 校区楼宇众房号                     | 负责人      | 联系                    | 等待审批          | ¥<br>f | <sup>卡验室</sup> 计划关<br>言息 |
|            | 1        | 大脑的功能和结构实验    | 查询已关闭。                      | 它哈安      |                       | 字院已通过<br>审批通过 |        | 5名                       |
|            | 2        | 大脑的功能和结构实验    | 华家洲-科学楼-108                 |          |                       | 审批不通过         |        | <br>§看                   |
|            | 3        | 大脑的功能和结构实验    | 华家池-科学楼-110                 | 1.0      | -                     | 重新提交          | 2      |                          |
|            | 4.       | 大脑的功能和结构实验。   | 华家3h-利学楼-112                |          | 1.00                  | 19219         | 깉      |                          |
| 1          | ì 1      | 同己备案实验室       | <b>兰,<sub>家</sub>需要"者</b> 男 | ]甲请"     | 打勾后企                  | 主印。           | 킽      | <u> </u>                 |
|            | 6        | 大脑的功能和结构实验    | 华家池-科学楼-305                 |          |                       | 4             | 깉      | <u> 新</u>                |
|            | 7        | 大脑的功能和结构实验    | 华家洲-利学楼-312                 | ±=,      |                       |               | 쥩      | 质                        |
|            | 8        | 听觉认知神经科学实验    | 华家鱼和木备                      | 系头验      | 至,选带                  | 木里请'          | "后登    | 间                        |
|            | 9        | 听觉认知神经科学实验    | 华家池-科学楼-415                 |          | 1317                  | 7225111       | 킽      | <u> </u>                 |
|            | 10       | 高利霞研究组302     | 华家池-科学楼-302                 |          | 1.30                  | 0195882       | 킽      | <u> </u>                 |
|            | 11       | 高利霞研究组314     | 华家池-科学楼-314                 |          | 1384                  | 0.002         | 깉      | <u>新</u>                 |
|            | 12       | 高利霞研究组317     | 华家池-科学楼-317                 | 1000     | 1384                  | 0100002       | 깉      | <u>新</u>                 |
|            | 13       | 海洋科学仪器室       | 舟山-海工楼-234                  |          | 1184                  | 8522116       | 깉      | <u> </u>                 |
|            | 14       | 天平室与准备室       | 舟山-海工楼-236                  |          |                       |               | 깉      | <u> </u>                 |
|            | 15       | 海洋科学基础实验室(    | 舟山-海工楼-238-240              | de l'est |                       |               | 킽      | 看                        |
|            | 16       | 海科楼124-液相分析室  | 舟山-海科楼-海科楼124               |          |                       |               | 킽      | <u>看</u>                 |
|            | 17       | 海科楼110-马忠俊    | 舟山-海科楼-海科楼110               |          |                       |               | 깉      | <u>  看</u>               |
|            | 18       | 海科楼115张治针     | 舟山-海科-海科楼115                |          | 1307                  | 3800700       | 깉      | <u> </u>                 |
|            | 19       | 细胞培养室         | 舟山-海科楼-海科楼120               |          | 1387                  | 1859706       | 깉      | <u>看</u>                 |
|            | 20       | 海洋药物实验室       | 舟山-海科楼-海科楼112               |          | . 385                 | 8108018       | 깉      | <u>  看</u>               |